## バージョン確認手順

- 1. Cutting Master 2 を起動します。
- 2. Cutting Master 2 x.xx (x はバージョン)から、Cutting Master 2 について…を選択し、クリックします。

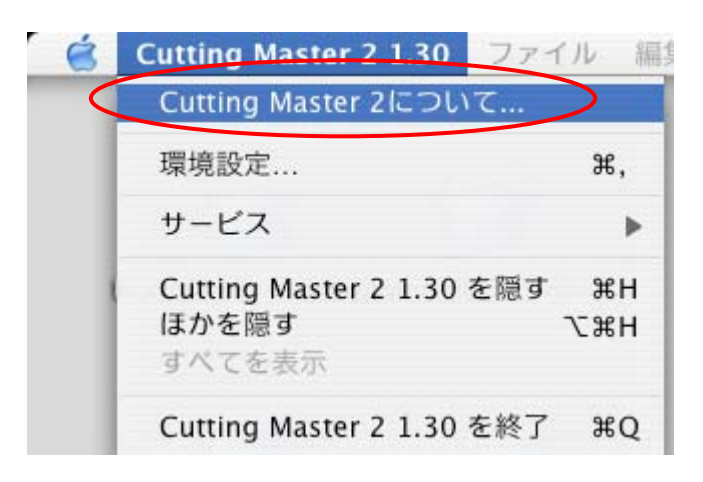

3. 赤い丸で囲っている部分に、お使いのソフトのバージョンが表示されます。

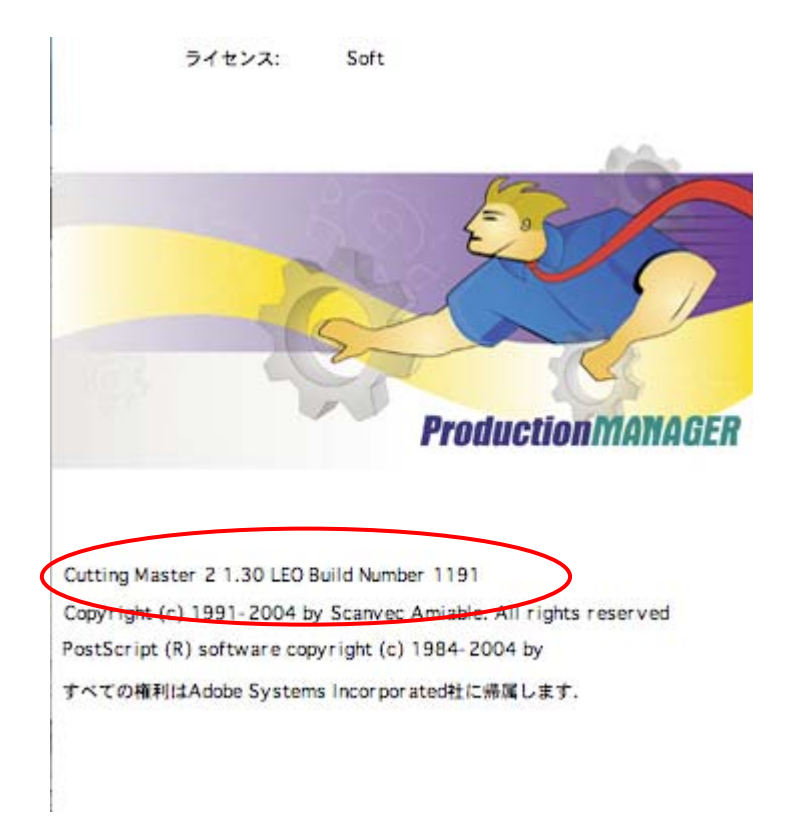